## NAV 0-s igénylése ügyfélkapun keresztül

- 1. A NAV nullás igazolás elektronikus lekérésére ügyfélkapu-hozzáféréssel van lehetőség!
- 2. Ha korábban még nem tette, töltse le az Általános Nyomtatványkitöltő programot, és az IGAZOL nyomtatványt.

Letöltendő programok:

Általános Nyomtatványkitöltő (ÁNYK) program - Nemzeti Adó- és Vámhivatal (gov.hu)

IGAZOL - Nemzeti Adó- és Vámhivatal (gov.hu) (JAVA)

Letöltési segédlet:

Leiras\_ANYK\_JRE (1).pdf

- 3. Letöltés után nyissa meg az ÁNYK programot, és azon belül válassza ki az IGAZOL nyomtatványt. Adóigazolás esetén az A lap is töltendő.
- 4. Az IGAZOL nyomtatványon a sárgával megjelölt részeket kell kitölteni (lásd következő oldalakon). A piros kerettel kiemelt mezőkbe írja a mintában látható adatokat.

## IGAZOL nyomtatvány minta NAV 0-s igazoláshoz:

|                                                                                                    | IGAZOL Vonakód helye                                                                                                    |                                                                 |
|----------------------------------------------------------------------------------------------------|----------------------------------------------------------------------------------------------------|-----------------------------------------------------------------|
| Nemzet Ado-                                                                                                    | az adóhatósági igazolásokkal kapcsolatos ügyek intézéséhez                                                                                                    |                                                                 |
| és Vámhivatal                                                                                                    | Benyújtandó az állami adó- és várnhatósághoz                                                                                                    |                                                                 |
| Hereirki<br>Hereirki<br>Her | év       hó       nap       Az ügyintéző kódja:         év       hó       nap       Az átvevő szervezet kódja:         év       hó       nap       aláírás         év       hó       nap       aláírás         év       hó       nap       aláírás         év       hó       nap       aláírás         év       hó       nap       aláírás                                                                                                    |                                                                 |
| <ul> <li>A. KÉREI</li> <li>1. Az igazo</li> <li>2. A kérele</li> <li>3. Előzmér<br/>esetén I</li> <li>4. A kérele</li> </ul>                                                                                                    | LEM ADATAI:<br>Jlás típusa A (A / J / I - adóigazolás / jövedelemigazolás / illetőségigazolás)<br>m jellege: U (U / M / V / F / T - új kérelem / módosítás / visszavonás / tellebbezés / hiánypótlás teljesítése)<br>ny iktatószárma (módosítás / visszavonás / fellebbezés / hiánypótlás teljesítése<br>ottelező megadni)<br>m benyújtás módja: E (E / P / S - elektronikus úton / postai úton / személyesen)                                                                                                    |                                                                 |
| <ul> <li>B. ADÓZ</li> <li>1. Adószár</li> <li>2. Név / m</li> </ul>                                                                                                    | D ADATAI:      M:     1 1 1 1 1 1 1 1 1 1 1 1 1 1 1 1 1                                                                                                    |                                                                 |
| C. KÉREI                                                                                                    | Image: Sector of the sector of the sector |                                                                 |
| 1. Kérelme                                                                                                    | iző: A /K/L/M/P / meghatalmazet / pénzőgyi képviselő                                                                                                    | Egyéni<br>vállalkozó                                            |
| <ol> <li>A kéreln</li> <li>adószár</li> <li>neve / n</li> </ol>                                                                                                    | nező képviselő, állandó meghatalmazott, megh <del>atalmazott, pénzügy</del> i képviselő:                                                                                                    | "A" a ké<br>Társas<br>vállalkozá                                |
| Kérelme<br>3. levelezé<br>címe:                                                                                                    | ző<br>si                                                                                                    | "K" vagy<br>vagy az "M<br>"P" választ<br>utóbbinál (<br>3. pont |
| D. AZ IGA                                                                                                    | AZOLÁS, HATÁROZAT, VÉGZÉS KIADÁSÁNAK MÓDJA:                                                                                                    | töltendők.                                                      |
| 1. Elektron                                                                                                    | nikus úton: Kérem, válasszon az alábbi lehetőségek közül:<br>akcím / székhety cimére: 2.2. Kérelmező levelezési címére:                                                                                                    |                                                                 |
| <ol> <li>Postal ú</li> <li>Adózó k</li> <li>Adózó k</li> <li>Személ</li> </ol>                                                                                                    | náló részére: Kérem, töltse ki a nyilatkozatot is!<br>yes átvétel: az ávvétel helyét:                                                                                                    |                                                                 |

## IGAZOL nyomtatvány A lap minta NAV 0-s igazoláshoz:

|          | A lap - Kérelem adóigazolás kiadásához                                                                                                    |
|----------|----------------------------------------------------------------------------------------------------|
| Adózó    | neve / menowazóse: Egyőni vállalkozó povo VACV Tárese vállalkozós povo                                                                                             |
| Adózó    | adószáma: 1111111111-1-1-11 adóazonositó jele:                                                                                                    |
|          |                                                                                                    |
| E)<br>1. | Adőigazotás típusa: (A / N - általános adóigazotás (tartozás, állapotközlés) / nemleges adóigazotás (nullás)                                                       |
| 2.       | Mely napra tartalmazza az igazolás az adó-, vám- és köztartozás(oka)t vagy azok hiányát, illetve a jogszabályban előírt                                            |
|          | a) Jelõlje X-szel, ha a kladás napjára 🔽 , vagy b) adja meg a napot 🔲 🚺                                                                                            |
| 3,       | a) Az igazoláson kérem a jogcím feltüntetését:                                                                                                    |
|          |                                                                                                    |
|          | b) Az igazotas jogórnie: [hitelfelvétel ] A002]                                                                                                    |
|          | Kozorszerzesnez kapcsolobo jogcim (259) eseten a tovabbakoan mar csak az EP lapot ken kitoteni.                                                                    |
|          | zeu-as jogcim eseten kerjuk adja meg az aliaskeresove valas napjar:                                                                                                |
|          | e) Emulti inneimen kärem (szituanesen):                                                                                                    |
|          | d) Köztartozásmentes adózói adatbázisban tötténő szereplés helyett kérem:                                                                                          |
|          | (Csak akkor kérheti ha az igazotás típusa: nemleges adóigazotás)                                                                                                   |
|          | e) Az igazolás kiadását a bevallás adatokkal bővítve kérem (*29', 43, 53, 71, KATA, KIVA):                                                                         |
|          | f) Az igazolás kiadását a fizetési kedvezményre vonatkozó megjegyzés feltúntetésével kérem:                                                                        |
|          |                                                                                                    |
| 4.       | Adóigazolás példányszáma(i) és azon szervezet(ek) megnevezése(i) mely(ek) eljárásához az Az igazoláson kérem :<br>adóigazolást benyújtja: felhasználó feltüntetésé |
| 4.1.     | példányszám: 1 felhasználó": Raiffeisen Bank Zrt.                                                                                                    |
| 4.2.     | példányszám: felhasználó*:                                                                                                    |
| 4.3.     | peidanyszam: tehasznalór:                                                                                                    |
| 4.5.     | példányszám: felhasználó*:                                                                                                    |
|          |                                                                                                    |
|          | * A temasznato megadasa kötelező                                                                                                    |
| Továb    | ai felhasználók megadásához kivánja megnyítni a pótlapot? A feltüntetett felhasználó(k) felé kérem a döntést megküldeni:                                           |
| F.       | MEGJEGYZÉS:                                                                                                    |
|          |                                                                                                    |
| _        |                                                                                                    |
| G.       | PÓTLAP(OK), NYILATKOZAT(OK), MELLÉKLET(EK):                                                                                                    |
| 1. 1     | >ódlap(ok) száma: 2. Nyilatkozat(ok) száma: 3. Melléklet(ek) száma:                                                                                                |
|          |                                                                                                    |
| _        | helység év hó nap az adózó vagy képviselőle (meghatalmazottia) aláírása                                                                                            |

- Kitöltést követően az ÁNYK program felső menüsorán a Kapcsolat az Ügyfélkapuval Nyomtatvány megjelölése elektronikus beküldésre választandó. Ekkor lefutnak a hibaellenőrzések, a titkosítás megtörténik.
- 6. Következő lépésként ugyanitt a Nyomtatvány beküldése közvetlenül az ügyfélkapun keresztül választandó. A sikeres beküldést követő pár percen belül email érkezik az ügyfélkapun levő tárhelyre érkező nyugtáról, mely a sikeres beküldést igazolja.

A NAV nullás igazolás elkészültéről emailben kap értesítést. Kattintson az emailben kapott linkre, és lépjen be az ügyfélkapus tárhelyére, ott megtalálja az elkészült igazolást. Az igazolást töltse le, majd emailben küldje el:

- benyújtandó igényléskor az eljáró bankfióki ügyintéző email címére (igényléskor adja meg az ügyintéző
- már benyújtott hitelbírálat alatt levő igényléskor az <u>edokumentum@raiffeisen.hu</u> email címre.